# CÉGEP DE SAINT-HYACINTHE -FORMATION À DISTANCE

# Introduction

Les cours de Lynda Vachon et Yves Grimard auront une composante à distance. Nous allons utiliser le logiciel "BigBlueButton".

## Comment joindre la session

- 1. Vous devriez avoir un casque d'écoute avec un micro.
- 2. Avec Google Chrome, ou Mozilla Firefox, visitez: http://cegepsth.blindsidenetworks.net/
- 3. Remplir le formulaire et cliquer "Joindre"
  - $\,\circ\,$  Le mot de passe vous sera remis par votre enseignant
- 4. Si votre fureteur est en français, l'interface sera en français. Sinon, vous pouvez changer la langue depuis un menu déroulant en bas à droite.
- 5. À tout moment, vous pouvez expérimenter dans la salle de Test (et c'est une bonne idée de faire ceci bien avant le cours)

| egepsth/       |
|----------------|
|                |
| NT-HYACINTHE   |
|                |
|                |
|                |
| Yves Grimard ▼ |
| Joindre        |
|                |

#### Assister par téléphone

Si vous n'arrivez pas à bien entendre le cours (ex: mauvaise connexion Internet, problème de micro, etc.) vous pouvez joindre la conférence audio en téléphonant à un des numéros qui est indiqué ici:

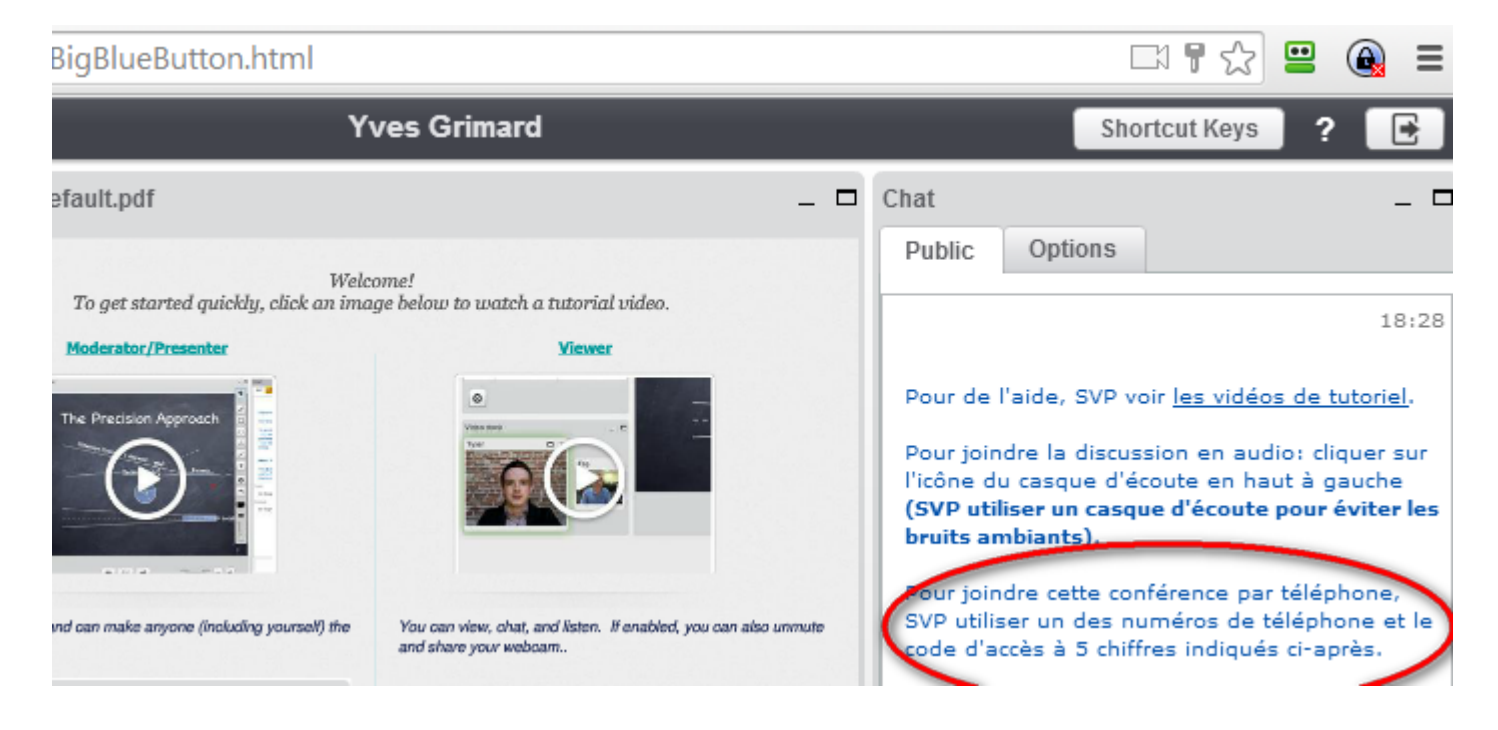

#### Mise en sourdine

• Pour couper ou activer le son, pesez sur le 0

# Vidéo-tutoriel

## Guide de l'usager

Le guide est ici: http://avantech.net/BBB-Cegep-de-Saint-Hyacinthe-guide-usager